#### Voraussetzung:

Der Schiedsrichter erhält vor Spielbeginn den Spielbericht, der von beiden Mannschaften freigegeben wurde. Der Ausdruck des Spielberichts muss vor dem Spiel vom Heimverein gemacht werden!

Diesen Spielbericht hat er als Unterlage für die Aufgaben, die vor dem Spiel von ihm erledigt werden müssen. Die Vereine können nach ihrer Freigabe keine Veränderungen mehr machen.

Die Vereine sollten ein entsprechendes Kontingent von Auswechselspielern (bis 7) vorab schon eintragen.

Geschäftsstelle bedeutet Staffelleiter.

| Spielta<br>SA Alst<br>LÜNEN<br>Schied | ag: 11 / Spiel Nr.:<br>tedde Hartplatz<br>N<br>Isrichter/in Thom | 81                                                                                                    | am: 21.10.20<br>um: 15:00                   | 007    |                             |                                                                                                    |                   |        |                                                                                                    | - 197 Da                                                                                                    | lakoh-                                   | Koor          | S-no          | traße 2                |                                                                                                    |
|---------------------------------------|------------------------------------------------------------------|----------------------------------------------------------------------------------------------------|---------------------------------------------|--------|-----------------------------|----------------------------------------------------------------------------------------------------|-------------------|--------|----------------------------------------------------------------------------------------------------|----------------------------------------------------------------------------------------------------|------------------------------------------|---------------|---------------|------------------------|----------------------------------------------------------------------------------------------------|
| SA Alst<br>LÜNEN<br>Schied            | tedde Hartplatz<br>N<br>Isrichter/in Thor                        |                                                                                                    | um: 15:00                                   |        |                             |                                                                                                    | Original: Ge      | sch    | äftsstelle                                                                                                    |                                                                                                    | Jakob-                                   | Koel          | len-5         | uabe z                 |                                                                                                    |
| LÜNEN<br>Schied                       | N<br>Isrichter/in Thom                                           |                                                                                                    |                                             |        |                             | Bearbeitu                                                                                                    | ingsstatus: Ver   | einsfr | eigabe                                                                                                    |                                                                                                    | 591/4<br>Telefor                         | Kame<br>n 023 | en<br>07.37   | 10                     |                                                                                                    |
| Schied                                | Isrichter/in Thor                                                |                                                                                                    | Meisterschaf                                | ftsspi | el                          | Bearbeite                                                                                                    | r/Stand: 212100   | )20/2  | 2.10.2007 14:40                                                                                                |                                                                                                    | Telefax                                  | x 023         | 07 37         | 1526                   |                                                                                                    |
| Heim                                  |                                                                  | nas Bäger                                                                                                    |                                             |        |                             | Hinweise                                                                                                    | /Fehler: Ersatzto | orwart | fehlt                                                                                                    | and the second                                                                                                    | www.fl                                   | lvw.d         | е             |                        |                                                                                                    |
| I I CHIII                             | verein: BW Al                                                    | stedde                                                                                                    |                                             |        |                             |                                                                                                    |                   |        |                                                                                                    | Gastverein                                                                                                    | Westfa                                   | lia V         | Veth          | mar                    |                                                                                                    |
| Machur                                | ra, Peter                                                        |                                                                                                    |                                             |        |                             |                                                                                                    | Trair             | ner/in |                                                                                                    | Schneider, And                                                                                                    | freas                                    |               |               |                        |                                                                                                    |
|                                       |                                                                  |                                                                                                    |                                             |        |                             |                                                                                                    | Trainera:         | ssiste | nt/in                                                                                                    |                                                                                                    |                                          |               |               |                        |                                                                                                    |
|                                       |                                                                  |                                                                                                    |                                             |        |                             |                                                                                                    | Arzt/             | Ärztin |                                                                                                    |                                                                                                    |                                          |               |               |                        |                                                                                                    |
|                                       |                                                                  |                                                                                                    |                                             |        |                             |                                                                                                    | Physioth          | erape  | ut/in                                                                                                    |                                                                                                    |                                          |               |               |                        |                                                                                                    |
|                                       |                                                                  |                                                                                                    |                                             |        |                             |                                                                                                    | Zeug              | wart/i | n                                                                                                    |                                                                                                    |                                          |               |               |                        |                                                                                                    |
| Hönig,                                | Jürgen                                                           |                                                                                                    |                                             |        |                             |                                                                                                    | Mannschaftsve     | erantv | vortliche(r)                                                                                                   | Völkering, Frar                                                                                                    | nz- Josef                                |               |               |                        |                                                                                                    |
| Nr. Zu                                | uname                                                            | Vorname                                                                                                    | Hinwei                                      | VS     | Α                           | Geb-Datum                                                                                                    | Passnummer        | Nr.    | Zuname                                                                                                    | Vorname                                                                                                    | Hinwei                                   | VS            | Α             | Geb-Datum              | Passnummer                                                                                                    |
| 1 W                                   | /roblowskj                                                       | Jörg                                                                                                    | TW                                          |        | х                           | 16.07.1978                                                                                                    | 0069-8946         | 1      | Ruscher                                                                                                    | Alexander                                                                                                    | TW                                       |               | х             | 13.01.1989             | 0047-5174                                                                                                    |
| 2 R                                   | udoj                                                             | Alexander                                                                                                    |                                             |        | х                           | 15.08.1983                                                                                                    | 0044-3846         | 2      | Cieslik                                                                                                    | Christoph                                                                                                    |                                          |               | х             | 14.01.1985             | 734278                                                                                                    |
| 3 C)                                  | ytruk                                                            | Martin                                                                                                    |                                             |        | х                           | 14.04.1985                                                                                                    | 1722811           | 3      | Albrecht                                                                                                    | Moritz                                                                                                    |                                          |               | х             | 27.05.1988             | 0025-3455                                                                                                    |
| 4 Ho                                  | ohensee                                                          | Henrik                                                                                                    |                                             |        | х                           | 11.02.1980                                                                                                    | 572752            | 4      | Grotefels                                                                                                    | Michael                                                                                                    |                                          |               | х             | 27.12.1986             | 844396                                                                                                    |
| .5. M                                 | asic .                                                           | Haris                                                                                                    | C                                           |        | х.                          | 04.07.1976                                                                                                    | 832663            | 5      | Hemnelmann                                                                                                    | Tim                                                                                                    | .C.                                      |               | x             | 17.06.1986             | 842456                                                                                                    |
|                                       |                                                                  |                                                                                                    | 1106 85                                     |        |                             | , sectore and the sectore and the sectore and | 0.3 (AU)          | 1      |                                                                                                    | 12000 2 1 1 4 4                                                                                                    |                                          | ÷             | 1             | - 210 2020             | 1/26979                                                                                                    |
|                                       |                                                                  | The second second second second second second second second second second second second second second second s |                                             |        | 12 X                        | 29.15.29                                                                                                    | 99°°°'            |        |                                                                                                    | n Magnilla († 1924) 1944<br>1945 - Maria Status, 1944 - 1944<br>1946 - 1945 - 1944 - 1944 - 1944 - 1944 - 1944 - 1944                                                                                                    | - CULTAR DE L<br>CULTAR DE LA COMPANIA   |               | 1             | - Martin               | SLEDN                                                                                                    |
|                                       | ·                                                                | P - 24 - 200                                                                                                   | urran an an an an an an an an an an an an a |        | <u>na</u> 1                 |                                                                                                    |                   |        |                                                                                                    | 1                                                                                                    | n an an an an an an an an an an an an an | 11.1          | - 12          | 1/2002                 |                                                                                                    |
|                                       |                                                                  | ಇ_್ರಗಳಿಷ, ಅ≕<br>೧೯೭೮ರಂ-೧೯೯೬ ಹೇಗಿ ೧೯                                                                            | - an an an an an an an an an an an an an    | ST     | $\frac{1}{2} = \frac{1}{2}$ | 88001880<br>251 - 69                                                                                                    |                   |        |                                                                                                    | n significant de la composition de la composition de la composit<br>Composition de la composition de la composition de la composition de la composition de la composition de la comp | New Arrest                               |               |               | Show a                 | T AGLISCO                                                                                                    |
|                                       |                                                                  | i felixier                                                                                                    | n ang pangganan sa<br>Nangganan sa sa       | 21     | 5.1                         | 284 <u>72 a</u>                                                                                                    |                   | i i i  | a the second second second second second second second second second second second second second second second | TRAME AND A                                                                                                    | na neni 42<br>hersteri 42                |               |               | - Valuetian            | interesting in the second second second second second second second second second second second second second s |
| , ,                                   | 67 m                                                             | F 1476-1                                                                                                    | n mailte son a' 1994 i seann an 19<br>I - F | -      |                             | accelle «III                                                                                                    | OLEW &            |        | 1 ( <del>.</del>                                                                                               | lanssionaliti a⊷ - i                                                                                                    | MINTER DEC                               |               |               | 1                      |                                                                                                    |
|                                       |                                                                  |                                                                                                    |                                             |        |                             |                                                                                                    |                   |        |                                                                                                    |                                                                                                    |                                          |               |               | 16                     |                                                                                                    |
|                                       | - L.                                                             | 66 64 % 086 -                                                                                                  | 1214672420                                  |        | - 18<br>- 18                | LUSWOCT Sausz                                                                                                    | eler              |        |                                                                                                    | -057005-020                                                                                                    | 1122914                                  |               | 5.72          | AJSWeersa              | នទូលេខ:                                                                                                    |
|                                       | **************************************                           | -03.04.1983 -                                                                                                  | -12148-3450                                 |        | 12.4 P                      | lutternann                                                                                                    | Warso Narso       |        |                                                                                                    | =01:02-197#                                                                                                    | 4022000                                  |               | - 165<br>5 AT | : M9HTHRHH<br>:KAlbor: | - Maileria                                                                                                    |
|                                       |                                                                  | -16.7%.1946 -                                                                                                  | - 0014-0023<br>- 0014-0023                  | 1<br>1 | i Aline B<br>Garine A       | Stagni                                                                                                    | 110110            |        |                                                                                                    | -0%-40 -085                                                                                                    | 中国と対対し、                                  | _             | 14            | Distriction            | . Ware                                                                                                    |
|                                       | - 2 X-                                                           | -00.11-1986 -                                                                                                  |                                             |        | 1 <u>9</u> 18               | esena                                                                                                    |                   |        |                                                                                                    | =07#F0.198#                                                                                                    | 11.54851                                 |               | i la          |                        | Isa                                                                                                    |

nd des Vereinsvertreters

Unterschrift des Spielführers und des Vereinsvertreters

Unterschrift des Spielführers

Nach Spielende wählt sich der Schiedsrichter mit seiner persönlichen Kennung in das Internetportal DFBnet.org - Spiel Plus

ein.

Der zum Spiel tatsächlich angesetzte Schiedsrichtert (über DFBnet) ist nur allein berechtigt, den Spielbericht auszufüllen.

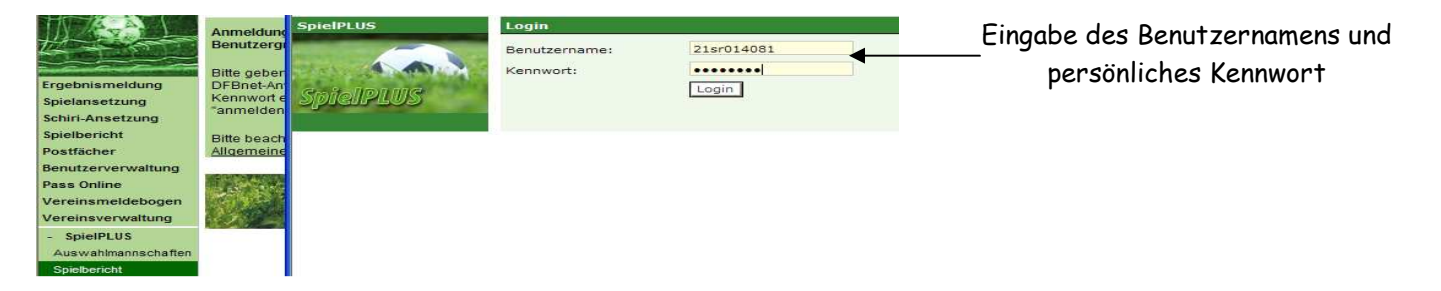

Sollte der angesetzte Schiedsrichter nicht zum Spiel erscheinen oder es ist eine kurzfristige Umbesetzung erfolgt, die nicht in DFBnet dokumentiert ist, muss der Spielbericht in seiner alten Form gemacht werden!

| Einstiegsseite   | Spiele                                 |             |                    |                       |
|------------------|----------------------------------------|-------------|--------------------|-----------------------|
| Spielbericht     | Sp Datum Uhrzeit Heim                  | Gast        | Spielstatus        | ErgebnisTorschützen   |
| Spielplanauswahl | Kreisliga A FS H/KLA/LH                |             |                    |                       |
| Kennwort ändern  | 51. 26.12.2007 10:00 Westfalia Wethmar | BW Alstedde | 🌷 Schiri geplant   | ←:                    |
| Abmelden         |                                        |             |                    |                       |
|                  |                                        |             | Alle Spiele Alte S | Spiele Nächstes Spiel |
|                  |                                        |             |                    |                       |
|                  | Zurück                                 |             |                    |                       |

### Bearbeitungsblatt 1 für den SR

| Der SR achtet darauf,<br>dass der<br>Spielberichtskopf auch<br>den tatsächlichen | DF Bree                | Spieltag - Datum:<br>Begegnung:<br>Stadion - Ort:<br>Freigabestatus: | 11 21.10.2007<br>BW Alstedde - Wes<br>SA Alstedde Hartp<br>In Bearbeitung | stfalia Wethmar<br>latz - LÜNEN |                | <b>↓</b>    |             |           | Nach jedem Arbeitsgang<br>bitte immer Speichern<br>— anklicken |
|----------------------------------------------------------------------------------|------------------------|----------------------------------------------------------------------|---------------------------------------------------------------------------|---------------------------------|----------------|-------------|-------------|-----------|----------------------------------------------------------------|
|                                                                                  |                        |                                                                      |                                                                           | Ka                              | rrigieren S    | Speichern I | Drucken     | Weiter    |                                                                |
|                                                                                  | Heimverein             |                                                                      |                                                                           |                                 |                |             | Ga          | astverein | Über diesen Button                                             |
|                                                                                  | Machura, Peter         |                                                                      | Тга                                                                       | niner                           | Schneider, Ar  | ndreas      |             |           | gelangt man zu einer<br>weiteren                               |
|                                                                                  |                        |                                                                      | Trainer                                                                   | assistent                       |                |             |             |           | Bearbeitunasebene                                              |
| Sollten Veränderungen                                                            |                        | •                                                                    | A                                                                         | rzt                             |                | •           |             |           | (siehe Seite 5)                                                |
| an der Aufstellung                                                               |                        |                                                                      | Physiot                                                                   | herapeut                        |                |             |             |           | . ,                                                            |
| notwendig sein, hat der                                                          |                        |                                                                      | Zeu                                                                       | gwart                           |                |             |             |           |                                                                |
| SR die Berechtigung                                                              | Hönig, Jürgen          |                                                                      | Mannschaftsv                                                              | erantwortlicher                 | Völkering, Fra | anz-Josef   |             |           |                                                                |
| über die Button                                                                  |                        |                                                                      | Offiz                                                                     | zieller                         |                |             |             |           |                                                                |
| Aufstellung bearbeiten,                                                          |                        |                                                                      | Doping-B                                                                  | eauftragter                     |                |             |             |           |                                                                |
| Anderungen zu fafigen                                                            |                        | iton                                                                 |                                                                           |                                 |                | Aufetell    | lung boarbi | aitan     |                                                                |
| Angenommen ein                                                                   | Aufstellung Spieler He | himverein                                                            |                                                                           |                                 |                | Aufetallung | Snieler G   | enen      |                                                                |
| Spieler verletzt sich                                                            | Austenning Spieler ne  | Geh                                                                  | Hin- V                                                                    |                                 |                | Geh         | Spielei Ga  | V         |                                                                |
| vor dem Spiel, nachdem                                                           | Nr Name                | Datum                                                                | weis S A                                                                  | Nr Name                         |                | Datun       | n weis      | Š A       |                                                                |
| eine Freigabe erfolgt                                                            | 1 Wroblowskj, Jörg     | 16.07.19                                                             | 97(TW •                                                                   | 1 Ruscher, A                    | lexander       | 13.01.1     | 98: TW      |           |                                                                |
| ist.                                                                             | 2 Rudoj, Alexander     | 15.08.19                                                             | 98:                                                                       | 2 Cieslik, Ch                   | ristoph        | 14.01.1     | 98!         |           |                                                                |

# Im Falle einer notwendigen Mannschaftsaufstellungsveränderung öffnet sich dieses Bearbeitungsfeld.

|                                | 5        | spiele | rauswahl           |               |              |    |     |      |       |      |      |                       |               | Speic        | hern | 1  | Schl | іеве | en             | Abschließend |
|--------------------------------|----------|--------|--------------------|---------------|--------------|----|-----|------|-------|------|------|-----------------------|---------------|--------------|------|----|------|------|----------------|--------------|
| Mit diesem                     | •        | Spielł | berechtigungsliste |               |              |    |     |      | ļ     | \ufs | tell | ung Spieler           |               | Ĩ            | •    |    |      |      |                | speichern    |
| Button könne<br>Spielen die im | n        | Ni     | r Name             | Geb.<br>Datum | Hin-<br>weis | vs | A   |      |       | I    | Nr   | Name                  | Geb.<br>Datum | Hin-<br>weis | С    | τw | vs   | Α    |                | nicht        |
| kleinen Feld                   | <u> </u> |        | Denz, Stefan       | 09.01.198!    |              |    | • 🛈 |      | Γ     | 1    |      | Wroblowskj, Jörg      | 16.07.197     | TW           |      |    |      | •    | $\overline{0}$ | vergessen    |
| angehakt                       | I        |        | Friemann, Mark     | 19.08.198!    |              |    | • 🛈 |      | Ī     | 2    | 2    | Rudoj, Alexander      | 15.08.198     |              |      |    |      | •    | $\bigcirc$     |              |
| werden                         | 1        |        | Glaap, Gerd        | 02.03.197     |              |    | • 🛈 |      |       | 3    |      | Cytruk, Martin        | 14.04.198     |              |      |    |      | •    | $\bigcirc$     |              |
| entsprechend                   | 4 🛛      |        | Gregor, Dominik    | 24.09.197     |              |    | • 🛈 |      | Γ     | ] [4 | 1    | Hohensee, Henrik      | 11.02.198     |              |      |    |      | •    | 1              |              |
| verschoben                     | I        |        | Hauck, Marko       | 10.09.197     |              |    | • 🛈 | <<>> | >   [ | 5    | ;    | Masic, Haris          | 04.07.197     | С            | ন    |    |      | •    | 1              |              |
| werden.                        | I        |        | Heda, Peter        | 03.06.198     |              |    | • 🛈 |      | _ [   | 36   |      | Zerdest, Marwan       | 03.10.198     |              |      |    |      | •    | 1              |              |
|                                | 1        |        | Kraeling, Michael  | 03.08.198!    |              |    | • 🛈 |      |       | 7    |      | Wolf, Sascha          | 01.06.198     |              |      |    |      | •    | $\bigcirc$     |              |
|                                | 1        |        | Pestinger, Denis   | 16.08.198     |              |    | • 🛈 |      |       | 3 8  |      | lsic, Jasmin          | 03.10.197     |              |      |    |      | •    | $\bigcirc$     |              |
|                                | I        |        | Schneider, Stefan  | 14.01.198     |              |    | • 🛈 |      |       | 3 9  |      | Kruse, Marco          | 30.01.197     |              |      |    |      | •    | 1              |              |
|                                |          |        |                    |               |              | 0  | 9   |      |       | 1    | 0    | Cana, Nevruz          | 07.09.198     |              |      |    |      | •    | 1              |              |
|                                |          |        |                    |               |              |    |     |      |       | ]    | 1    | Kollenda, Janusz      | 07.04.197     |              |      |    |      | •    | 1              |              |
|                                |          |        |                    |               |              |    |     |      |       |      |      |                       |               |              |      |    | 0    | 11   |                |              |
|                                |          |        |                    |               |              |    |     |      |       |      |      | <b>→</b> ]            | <<>>          |              |      |    |      |      |                |              |
| 0.11                           |          |        |                    |               |              |    |     |      | ļ     | \ufs | tell | ung Auswechselspieler |               |              |      |    |      |      |                |              |
| Bitte<br>entsprechend          | e        |        |                    |               |              |    |     |      |       | I    | Nr   | Name                  | Geb.<br>Datum | Hin-<br>weis | ; E  | TW | vs   | Α    |                |              |
| Rückennumme                    | r        |        |                    |               |              |    |     | <<>  | >   [ | 1    | 2    | Herrmann, Lars        | 03.01.198     |              |      |    |      | •    | 1              |              |
| eingetragen.                   |          |        |                    |               |              |    |     |      |       | 1    | 4    | Keller, Marc          | 18.12.197     | 1            |      |    |      | •    | 0              |              |
|                                | -        |        |                    |               |              |    |     |      |       | 1    | 6    | Parsak, Isa           | 06.11.198     | 31           |      |    |      | •    | 1              |              |
|                                |          |        |                    |               |              |    |     |      |       |      |      |                       |               |              |      |    | 0    | 3    |                |              |

#### Bearbeitungsblatt 2 für den SR.

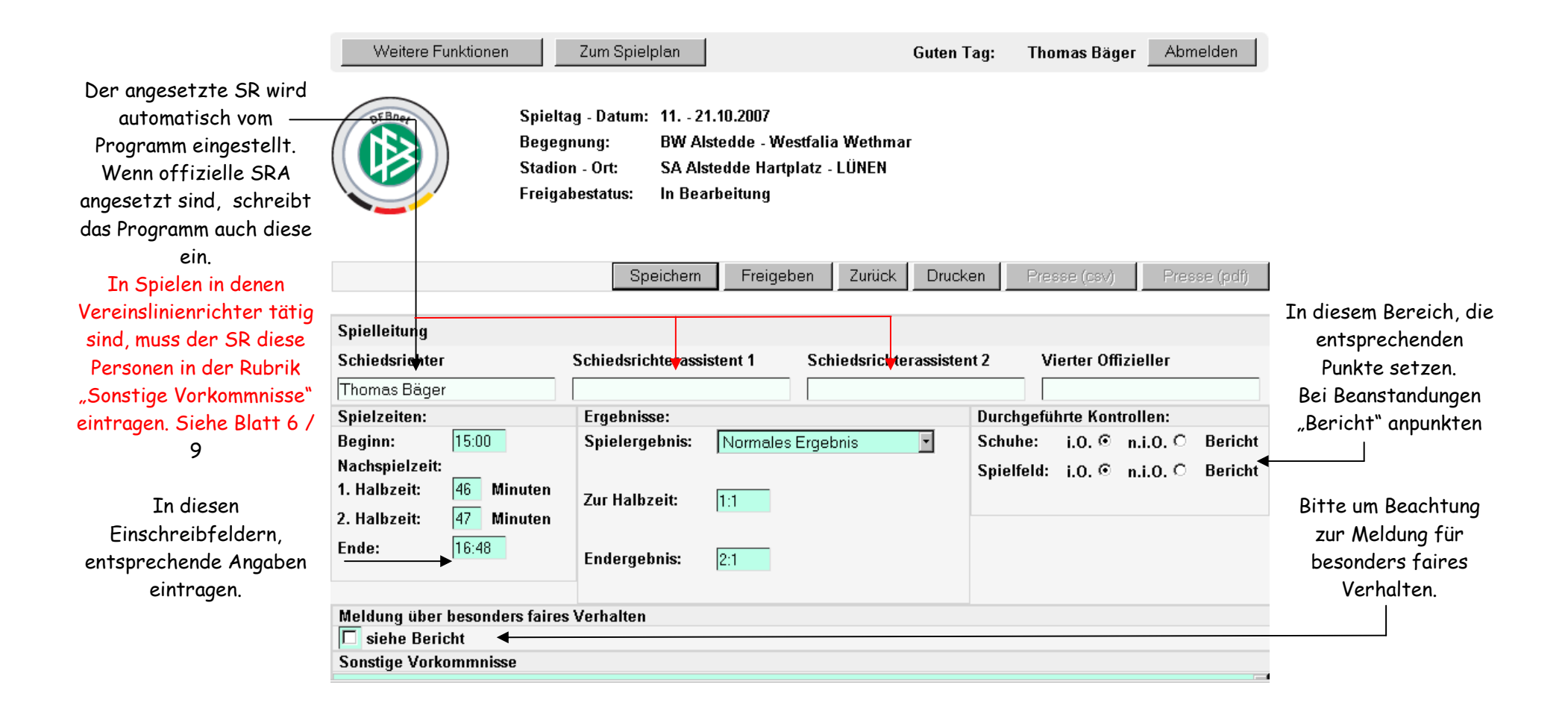

#### Bericht zum Spiel, Ergebnis und weitere Vorkommnisse

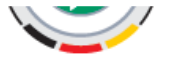

Freigabestatus: In Bearbeitung

|                     |                                    | Speicherr        | n Freigeben  | Zurück D         | rucken   | Presse (csv)     | Presse (pdf)    |                          |
|---------------------|------------------------------------|------------------|--------------|------------------|----------|------------------|-----------------|--------------------------|
|                     | Spielleitung                       |                  |              |                  |          |                  |                 | —Wenn alle Angaben und   |
|                     | Schiedsrichter                     | Schiedsrichteras | sistent 1 S  | chiedsrichterass | istent 2 | Vierter Offizi   | eller           | Vorkommnisse des         |
|                     | Thomas Bäger                       |                  |              |                  |          |                  |                 | Spiels korrekt           |
|                     | Spielzeiten:                       | Ergebnisse:      |              |                  | Durc     | hgeführte Kontro | llen:           | eingetragen sind, muss   |
|                     | Beginn: 15:00                      | Spielergebnis:   | Normales Erg | ebnis 💽          | Schu     | ihe: i.O. 🛈 n    | .i.O. C Bericht | der Spielbericht         |
|                     | Nachspielzeit:                     |                  |              |                  | Spiel    | lfeld: i.O. 🏵 n  | .i.O. O Bericht | "Freigegeben" werden!    |
|                     | 1. Halbzeit: 46 Minuten            | Zur Halbzeit:    | 1.1          |                  |          |                  |                 |                          |
| Fintroounosfeld für | 2. Halbzeit: 47 Minuten            |                  |              |                  |          |                  |                 | Eventuelle Korrekturen   |
| Sonstige            | Ende: 16:48                        | Endorgobnic      | 9.1          |                  |          |                  |                 | kann jetzt nur noch der  |
| Vorkommnisse        |                                    | Lindergebilis.   | 2.1          |                  |          |                  |                 | Staffelleiter auf seiner |
| Rericht zum Sniel   |                                    |                  |              |                  |          |                  |                 | Bearbeitungsehene        |
|                     | Meldung über besonders faire       | es Verhalten     |              |                  |          |                  |                 | vornehmen                |
| usw.                | Sonstige Vorkommnisse              |                  |              |                  |          |                  |                 | voi nenmen.              |
|                     | Vereinslinienrichter:              |                  |              |                  |          |                  | ×               |                          |
|                     | BW Alstedde: Jürgen Höing          |                  |              |                  |          |                  |                 |                          |
|                     | westalia wethmar. Dirk voikening   |                  |              |                  |          |                  |                 |                          |
|                     | Spieler ohne Pass: Tim Jesella, 1: | 3.01.89          |              |                  |          |                  |                 |                          |
|                     | Mit sportlichem Gruß               |                  |              |                  |          |                  |                 |                          |
|                     | Thomas Bäger                       |                  |              |                  |          |                  | <b>*</b>        |                          |

Nach der Freigabe des Spielberichts durch den Schiedsrichter, wird automatisch eine Ergebnismeldung gemacht. Dieses entbindet die Vereine von der Meldung in DFBnet!

#### Selektieren von Auswechselspielern und persönlichen Strafen.

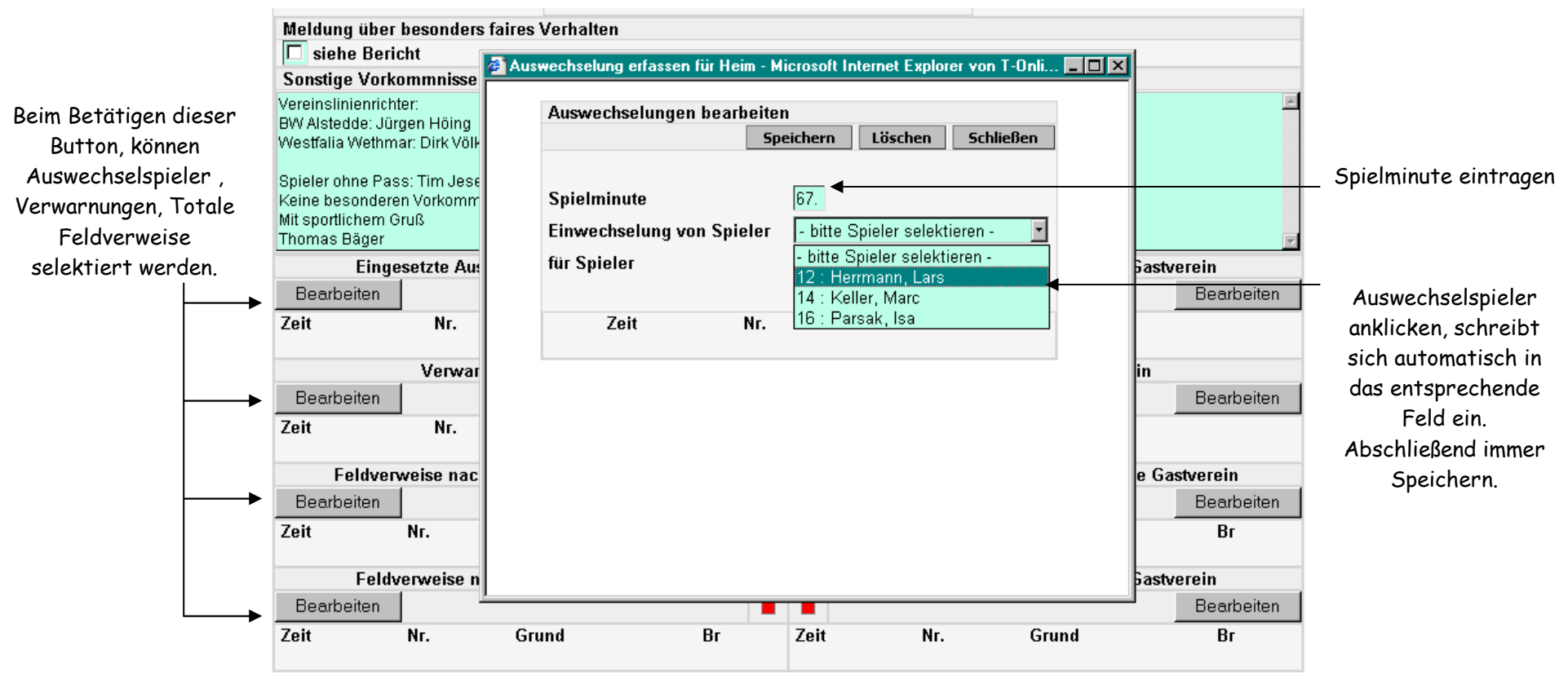

Version 3.2.6

Wichtig, wird eine Gelb / Rote Karte eingetragen, muss auch die Vorab erteilte Verwarnung eingetragen werden! Da das Textfeld zur Darstellung der persönlichen Strafen nur allgemeine Äußerungen zulässt, muss der tatsächliche Vorfall genauestens beschrieben werden im Feld "Sonstige Vorkommnisse"! Eine weitere Ansicht zur Spielerauswechselung. Nach jedem Arbeitsgang unbedingt "Speichern"

| Auswechselungen bearbeiter | 1                                                 |
|----------------------------|---------------------------------------------------|
| Spe                        | eichern Löschen Schließen                         |
|                            |                                                   |
| Spielminute                | 67.                                               |
| Einwechselung von Spieler  | 16 : Parsak, Isa 📃                                |
| für Spieler                | - bitte Spieler selektieren - 💽 💌                 |
|                            | - bitte Spieler selektieren - 🛛 🔺                 |
| Zeit Nr.                   | 1 : Wroblowskj, Jörg (TW)<br>2 : Pudoj, Alexander |
|                            | 3 : Cytruk, Martin                                |
|                            | 4 : Hohensee, Henrik                              |
|                            | 5 : Masic, Haris (C)<br>6 : Zerdest, Marwan       |
|                            | 7 : Wolf, Sascha                                  |
|                            | 8 : Isic, Jasmin                                  |
|                            | 9 : Kruse, Marco<br>10 : Cana, Nevruz             |

### Ansicht der gemachten und gespeicherten Angaben

|                          |                  |                               |                     |          | -   |      |                    |                     |            |
|--------------------------|------------------|-------------------------------|---------------------|----------|-----|------|--------------------|---------------------|------------|
|                          | Sonstige Vor     | kommnisse                     |                     |          |     |      |                    |                     |            |
|                          | Vereinslinienric | hter:                         |                     |          |     |      |                    |                     | <u></u>    |
|                          | Weetfalia Weth   | urgen Hoing<br>mar: Dirk Völk | aring               |          |     |      |                    |                     |            |
|                          | vvestialia vveti | IIIal. Dirk vurk              | anny                |          |     |      |                    |                     |            |
| -                        | Spieler ohne Pa  | ass: Tim Jesel                | lla, 13.01.89       |          |     |      |                    |                     |            |
| Eintrag der Namen der    | Mit sportlichem  | ren Vorkommi<br>Gruß          | nisse               |          |     |      |                    |                     |            |
| Vereinseigenen SRA.      | Thomas Bäger     |                               |                     |          |     |      |                    |                     | w.         |
| 5                        | Eing             | jesetzte Aus                  | wechselspieler Heim | verein   |     |      | Eingesetzte Ausv   | vechselspieler Gast | verein     |
| Fintrag von weiteren     | Bearbeiten       |                               |                     | 1        | C 1 | t    |                    |                     | Bearbeiten |
| Vankammiddan (= D        | Zeit Nr.         |                               | für Nr.             |          | Z   | eit  | Nr.                | für Nr.             |            |
| vorkommnissen (z.B.      | 67. 16 F         | Parsak                        | 6 Zerd              | ∋st      | 5   | 55.  | 13 Bracht          | 8 Bock              |            |
| Spieler ohne Pass)       | 75 12 4          | Herrmann                      | 10 Cana             |          | 5   | 78   | 14 Jesella         | 2 Ciest             | ik         |
|                          |                  | (-II                          |                     |          |     | 0.   |                    |                     |            |
| Finture since (makes     | 83. [14 [f       | lier                          | 2 Rudo              | )j       | 0   | 50.  | ΠZ [Huttemann      | 6 Koch              |            |
| Eintrag eines / menrere  |                  |                               |                     |          |     |      |                    |                     |            |
| Totale Feldverweise, mit |                  | Verwarr                       | nungen Heimverein   |          |     |      | Verwarn            | ungen Gastverein    |            |
| genau beschriebenen      | Bearbeiten       |                               |                     |          |     |      |                    |                     | Bearbeiten |
| Grund!                   | Zeit             | Nr.                           | Grund               |          | Z   | .eit | Nr.                | Grund               |            |
|                          | Ealdyr           | nucieo nach                   | Colh Dotor Karto H  | imvoroin | _   |      | Ealdvanwaica nach  | Colh Dotor Karto C  | etvoroin   |
| Eintrag der Spesen und   |                  |                               |                     |          |     | -    | I CIUVEIWEISE HUCH |                     | Deedeelten |
| Echatkaston              | Dearbeiten       |                               |                     |          |     | ·    |                    |                     | Dearbeiten |
| T UNITROSTEN!            | Zeit             | Nr.                           | Grund               | Br       | Z   | .eit | Nr.                | Grund               | Br         |
|                          | Eal              | luonwoieo na                  | eh Dotor Karto Hoin | voroin   | -   |      | Ealdvarwaisa na    | ch Dotor Karto Caet | voroin     |
|                          | Readesiter       |                               |                     | vorgini  |     | -    | I GIUVEIWEISE IID  |                     | Readealtan |
|                          | bearbeiten       |                               |                     |          |     |      |                    |                     | Dearbeiten |
|                          | Zeit             | Nr.                           | Grund               | Br       | Z   | .eit | Nr.                | Grund               | Br         |
|                          |                  |                               |                     |          |     |      |                    |                     |            |

## Ansicht des ausgefüllten Spielberichts Teil I

| Sp    | ielbericht Kr       | eisliga A- L⊦ | I - Korrekt | ur -   |    | Teil '     | 1 / Nr. 21017     | 608    | 1.00.01 - Seite 1/1 | DAL TO PURCH    | Fußba            | II- u.        | Lei         | chtathletik-Ve | erband     |
|-------|---------------------|---------------|-------------|--------|----|------------|-------------------|--------|---------------------|-----------------|------------------|---------------|-------------|----------------|------------|
| Spi   | eltag: 11 / Spiel I | Nr.: 81       | am: 21.10.2 | 007    |    |            | Original: Ge      | sch    | äftsstelle          | Wety 200        | Jakob-           | Koer          | ien-S       | traße 2        |            |
| SA    | Alstedde Hartplat   | z             | um: 15:00   |        |    | Bearbeit   | ungsstatus: Sch   | edsri  | chterfreigabe       | T WR SH         | 59174<br>Telefor | Kame<br>1 023 | en<br>07.37 | 710            |            |
| LÜ    | NEN                 |               | Meisterscha | ftsspi | el | Bearbeite  | er/Stand: 004819  | /22.1  | 0.2007 15:33        |                 | Telefax          | 023           | 07 37       | 1526           |            |
| Sch   | niedsrichter/in 1   | 'homas Bäger  |             |        |    | Hinweise   | /Fehler: Ersatzto | rwart  | t fehlt             | the second      | www.fl           | vw.d          | е           |                |            |
| Цо    | imuoroin: BW        | Aletoddo      |             |        |    |            |                   |        |                     | Gastyoroin      | Weetfa           | lia V         | loth        | mar            |            |
| Mar   | chura Peter         | Alsteude      |             |        |    |            | Trair             | er/in  |                     | Schneider And   | reas             | lia v         | veui        | IIIai          |            |
| - man | onara, r eter       |               |             |        |    |            | Traineras         | seieta | ntán                | Connoider, And  | 1045             |               |             |                |            |
|       |                     |               |             |        |    |            | Arzt/             | Ärztin | 1                   |                 |                  |               |             |                |            |
|       |                     |               |             |        |    |            | Physioth          | erape  | eut/in              |                 |                  |               |             |                |            |
|       |                     |               |             |        |    |            | Zeua              | wart/i | n                   |                 |                  |               |             |                |            |
| Hör   | nig, Jürgen         |               |             |        |    |            | Mannschaftsve     | rantv  | vortliche(r)        | Völkering, Fran | z- Josef         |               |             |                |            |
| Nr.   | Zuname              | Vorname       | Hinwei      | VS     | Α  | Geb-Datum  | Passnummer        | Nr.    | Zuname              | Vorname         | Hinwei           | VS            | А           | Geb-Datum      | Passnummer |
| 1     | Wroblowskj          | Jörg          | TW          |        | x  | 16.07.1978 | 0069-8946         | 1      | Ruscher             | Alexander       | TW               |               | x           | 13.01.1989     | 0047-5174  |
| 2     | Rudoj               | Alexander     |             |        | х  | 15.08.1983 | 0044-3846         | 2      | Cieslik             | Christoph       |                  |               | х           | 14.01.1985     | 734278     |
| 3     | Cytruk              | Martin        |             |        | х  | 14.04.1985 | 1722811           | 3      | Albrecht            | Moritz          |                  |               | х           | 27.05.1988     | 0025-3455  |
| 4     | Hohensee            | Henrik        |             |        | х  | 11.02.1980 | 572752            | 4      | Grotefels           | Michael         |                  |               | х           | 27.12.1986     | 844396     |
| 5     | Masic               | Haris         | С           |        | х  | 04.07.1976 | 832663            | 5      | Hempelmann          | Tim             | С                |               | х           | 17.06.1986     | 842456     |
| 6     | Zerdest             | Marwan        |             |        | х  | 03.10.1988 | 0014-8538         | 6      | Koch                | Daniel          |                  |               | х           | 21.10.1985     | 856055     |
| 7     | Wolf                | Sascha        |             |        | х  | 01.06.1987 | 0005-0979         | 7      | Alexander           | Jan             |                  |               | х           | 29.10.1985     | 760504     |
| 8     | Isic                | Jasmin        |             |        | х  | 03.10.1977 | 0066-6528         | 8      | Bock                | Michael         |                  |               | х           | 09.06.1985     | 1745995    |
| 9     | Kruse               | Marco         |             |        | х  | 30.01.1976 | 0066-6531         | 9      | Schinck             | Kai             |                  |               | х           | 09.11.1987     | 0065-2614  |
| 10    | Cana                | Nevruz        |             |        | х  | 07.09.1981 | 0018-3650         | 10     | Sajonz              | Thomas          |                  |               | х           | 16.03.1988     | 0009-9912  |
| 11    | Kollenda            | Janusz        |             |        | х  | 07.04.1971 | 0012-3009         | 11     | Appel               | Sascha          |                  |               | х           | 29.07.1975     | 0040-6342  |
|       |                     |               |             | 0      | 11 |            |                   |        |                     |                 |                  | 0             | 11          |                |            |
|       | Auswechselspi       | eler          |             |        |    |            |                   |        | Auswechselspiele    | r               |                  |               |             |                |            |
| 12    | Herrmann            | Lars          |             |        | х  | 03.01.1983 | 0048-3460         | 12     | Hüttemann           | Marco           |                  |               | х           | 01.02.1979     | 402905     |
| 14    | Keller              | Marc          |             |        | х  | 18.12.1978 | 0014-1523         | 13     | Bracht              | Pierre          |                  |               | х           | 25.12.1981     | 402920     |
| 16    | Parsak              | Isa           |             |        | х  | 06.11.1986 | 0011-8807         | 14     | Jesella             | Tim             |                  |               | х           | 07.10.1989     | 1134951    |
|       |                     |               |             | 0      | 3  |            |                   |        |                     |                 |                  | 0             | 3           |                |            |

#### Ansicht des ausgefüllten Spielberichts Teil II

| Spiel                     | berio   | ht Kreisliga A-        | LH                   | Teil 2 / I                 | Nr. 2101    | 76081    | .00.01 - Se | ite 1/1   | Bearbeitungssta        | tus:   | Schiedsrichterfreigabe  | 1      |  |  |
|---------------------------|---------|------------------------|----------------------|----------------------------|-------------|----------|-------------|-----------|------------------------|--------|-------------------------|--------|--|--|
| Spielta                   | ig: 11  | Spiel Nr.: 81          | am: 21.10.200        | Ori                        | ginal: G    | eschä    | ftsstelle   | •         | Bearbeiter/Stand       | :      | 004819/22.10.2007 15:33 |        |  |  |
| SA Als                    | tedde i | Hartplatz              | Meisterschafts       | piel                       |             |          |             |           | Hinweise/Fehler:       |        | Schiedsrichter fehlen   |        |  |  |
| Schie                     | dsrich  | nter/in                | Thomas Bäger         | Durchge                    | führte Ko   | ntroller | ו:          | Spie      | elzeiten               |        | Ergebnisse              |        |  |  |
| Schied                    | Isricht | erassistent/in 1       | Ű                    | Schuhe                     | i.0 : ®     | n.i.O    | :           | Begin     | nn:                    | 15:00  | 0                       |        |  |  |
| Schied                    | Isricht | erassistent/in 2       |                      | Spielfeld                  | i.0:8       | n.i.O    | 1           | Nach      | spielzeit 1. Halbzeit: | 46'    | Zur Halbzeit:           | 1:1    |  |  |
| Für die                   | Richt   | igkeit der Eintragun   | gen und für die Übe  | reinstimmung mit den ve    | rbandsrec   | ntlichen | 1           | Nach      | spielzeit 2. Halbzeit: | 47'    |                         |        |  |  |
| Regelu                    | ingen   | ist ausschließlich de  | er Verein verantwort | lich. Der Schiedsrichter/o | lie Schieds | richteri | n haftet    | Ende      | 9:                     | 16:48  | Endergebnis:            | 2:1    |  |  |
| licht f                   | ür die  | Richtigkeit der Eintra | agungen, unbescha    | det seiner/ihrer formalen  | Prüfungsp   | flicht g | emäß den    |           |                        |        | 0                       |        |  |  |
| lichtli                   | nien d  | er Spielordnung des    | DFB und den Durc     | hführungsbestimmungen      | zur DFB-S   | pielord  | nung.       |           |                        |        |                         |        |  |  |
|                           |         |                        |                      |                            |             |          |             |           |                        |        |                         |        |  |  |
| leim                      | verei   | n: BW Alstedde         |                      |                            |             | Gas      | tverein: \  | Nestfa    | lia Wethmar            |        |                         |        |  |  |
| inges                     | etzte   | Auswechselspieler      |                      |                            |             | Einge    | esetzte Au  | swechse   | elspieler              |        |                         |        |  |  |
| .eit                      | Nr.     | Name                   | Für Ni               | . / Name                   |             | Zeit     | Nr. N       | lame      |                        | Für N  | r. / Name               |        |  |  |
| 67.                       | 16      | Parsak                 | 6                    | Zerdest                    |             | 55.      | 13 B        | racht     |                        | 8      | Bock                    |        |  |  |
| 75.                       | 12      | Herrmann               | 10                   | Cana                       |             | 78.      | 14 J        | esella    |                        | 2      | 2 Cieslik               |        |  |  |
| 83.                       | 14      | Keller                 | 2                    | Rudoj                      |             | 80.      | 12 H        | lüttemanı | n                      | 6      | Koch                    |        |  |  |
| Sonst                     | ige Vo  | orkommnisse            |                      |                            |             |          |             |           | м                      | eldung | über besonders faires \ | /erhal |  |  |
| Varain                    | alinia  | ariabtar:              |                      |                            |             |          |             |           |                        |        |                         |        |  |  |
|                           | stodd   | nonter.                |                      |                            |             |          |             | ~         |                        |        |                         |        |  |  |
| Alactfr                   | stedu   | ethmar: Dirk Völkeri   | ina                  |                            |             |          |             |           | <b>Enir</b>            |        |                         |        |  |  |
| voalie                    | and w   | cumar. Dirk volken     |                      |                            |             |          |             |           | ict mohr               |        |                         |        |  |  |
|                           | r ohne  | Pass: Tim Jesella      | 13 01 89             |                            |             |          |             | 1         | <u>/ ist menr</u>      |        |                         |        |  |  |
| Spiele                    |         | deren Vorkommnis       | se                   |                            |             |          |             |           |                        |        |                         |        |  |  |
| Spiele<br>Keine           | besor   |                        |                      |                            |             |          |             |           |                        |        |                         |        |  |  |
| Spiele<br>Keine<br>Mit sp | besor   | em Gruß                |                      |                            |             |          |             |           |                        |        |                         |        |  |  |

Unterschrift des Vertreters des Heinwereins nach Kenntnisnahme Unterschrift des Vertreters des Gastvereins nach Kenntnisnahme Unterschrift des Schiedsrichters/der Schiedsrichterin

Dieser Spielbericht muss ausgedruckt werden auch als Unterlage für beide Vereine. Rechtsverbindliche Unterschrift, der Kenntnisnahme der Eintragungen durch die Vereine. Abschließend muss dieser dem Staffelleiter zugesendet werden! Es können auch weitere Ausdrucke gestartet werden, z.B. für die SR- Sachbearbeiter, Presse usw. Zugangsdaten für die Schiedsrichter in DFBnet Spielbericht - Online

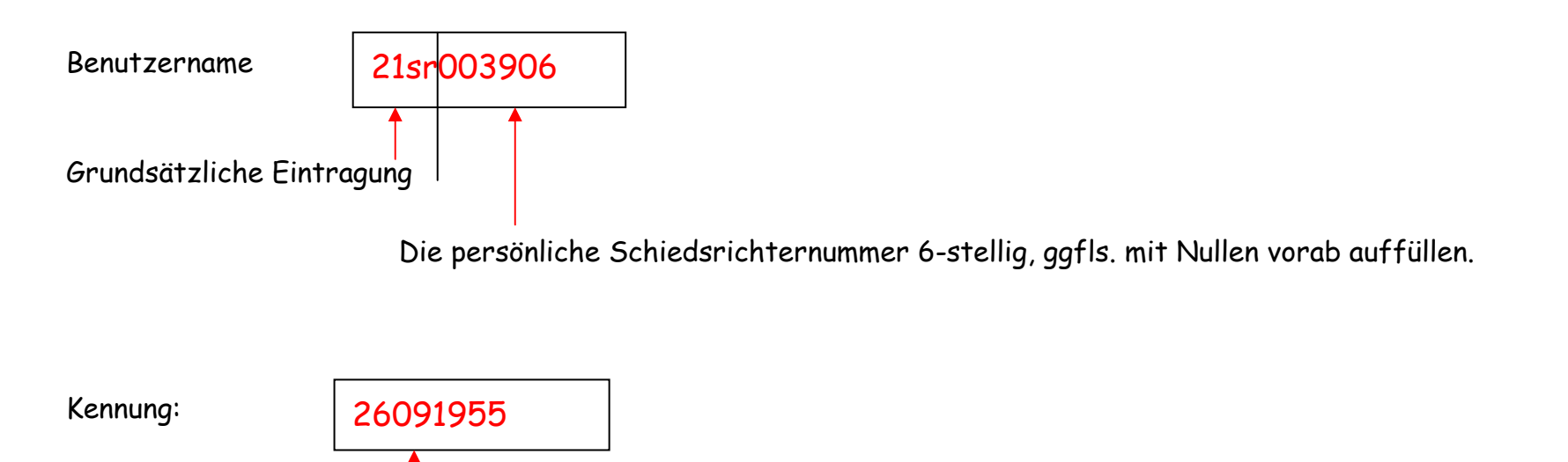

Geburtsdatum des SR TTMMJJJJ

Alle Eintragungen ohne Leerzeichen und Punkte.

Die Kennung kann bei Bedarf natürlich verändert werden! (siehe Anweisung Eintragungen für SR in DFBnet-Schiriansetzung)